## Comment rechercher des randonnées depuis une position choisie sur la carte ?

- 1) Rendez-vous sur la carte
- 2) Choisissez un lieu où vous voulez découvrir des randonnées.
- 3) Ensuite, retournez dans la section "Découvrir" 1536586341ic\_discover\_white\_24dp.png
- 4) Appuyez sur « Afficher selon » en haut de l'écran en sélectionnant « Depuis le centre de la carte ».
- 5) Une fois cela fait, appuyez sur « Découvrir le catalogue Premium » et toutes les randonnées à proximité seront affichées.